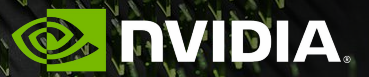

# Nsight Systems - Introduction Robert Dietrich - March 17, 2022

## **Typical Optimization Workflow**

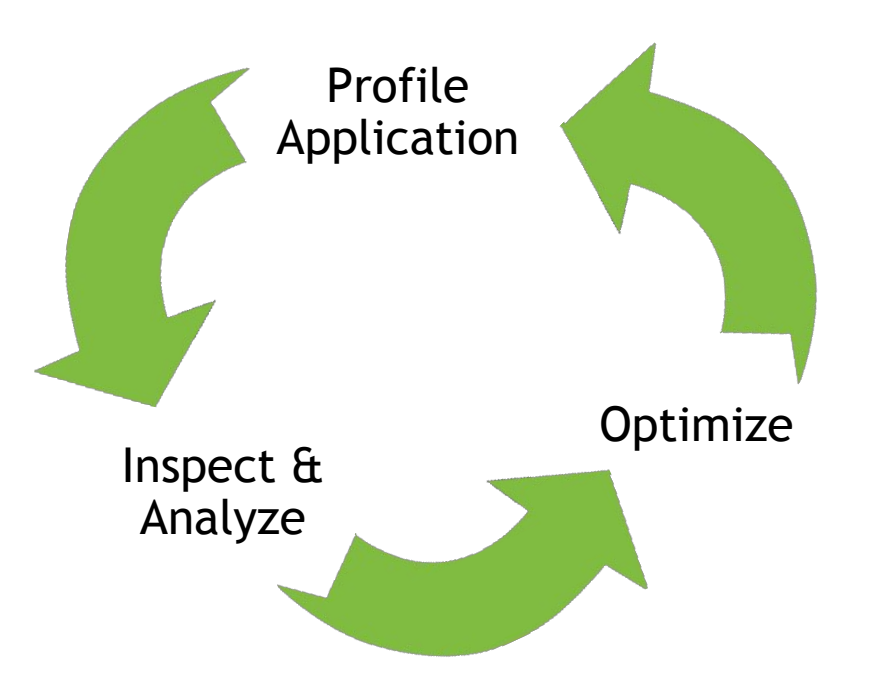

Iterate until desired performance is achieved

## **NVIDIA Performance Analysis Tools**

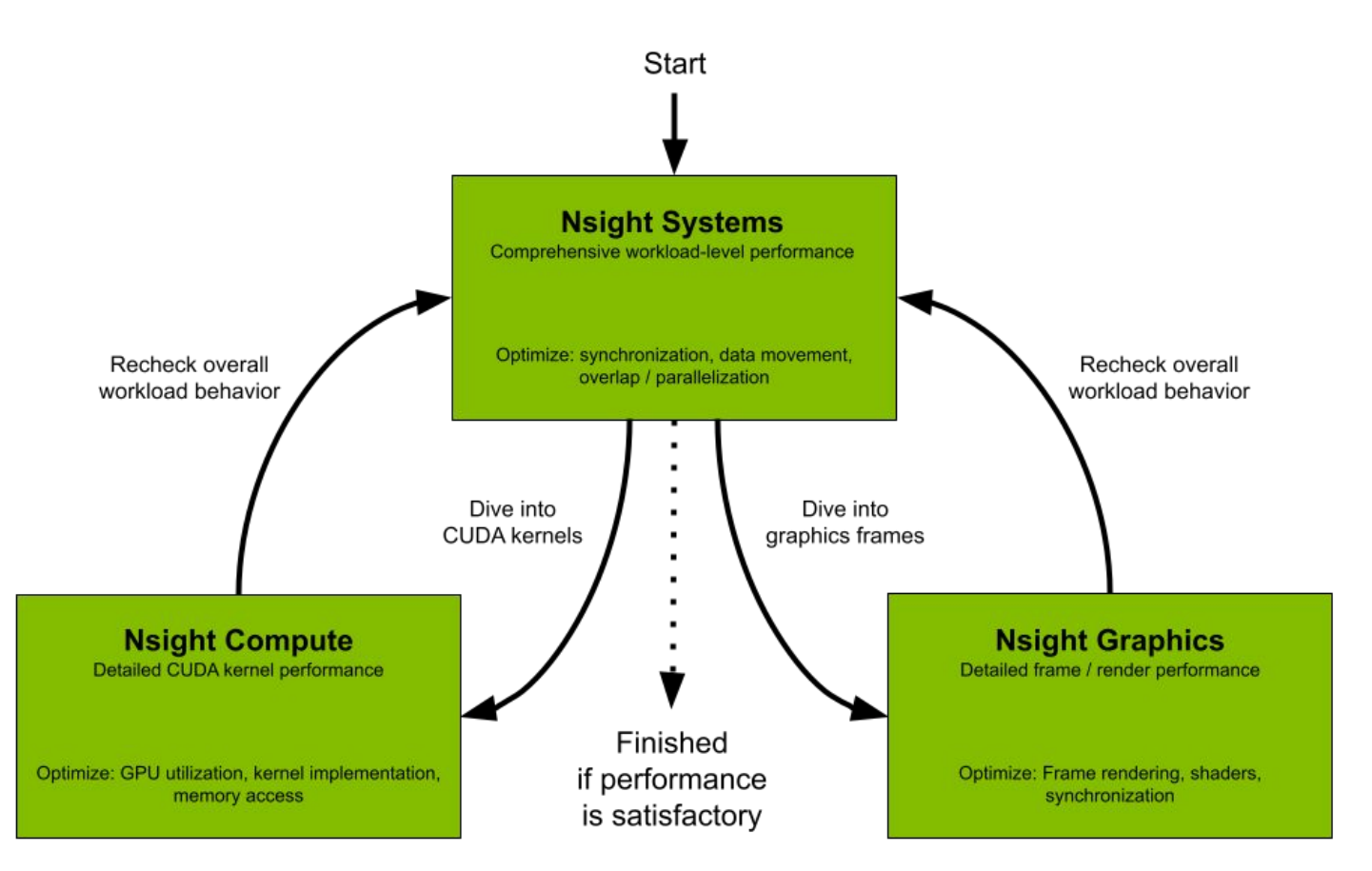

# **System-Wide Application Tuning**

### Maximize your GPU Investment

Locate optimization opportunities

- Visualize millions of events on a timeline
- See gaps of unused CPU and GPU time
- Balance your workload across multiple CPUs and GPUs
- CPU utilization and thread state
- GPU streams, kernels, memory transfers, etc.
- NIC performance metrics & tracing of network libraries

Multi-platform support

- Linux, Windows and Mac OS X (host-only)
- x86-64, Power9, ARM server, Tegra (Linux & QNX)

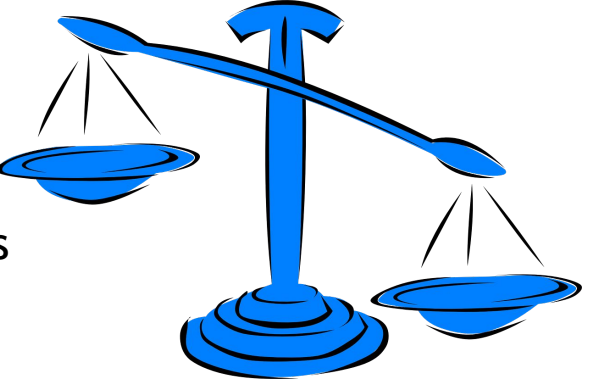

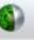

#### File <u>View</u> <u>Tools</u> <u>H</u>elp

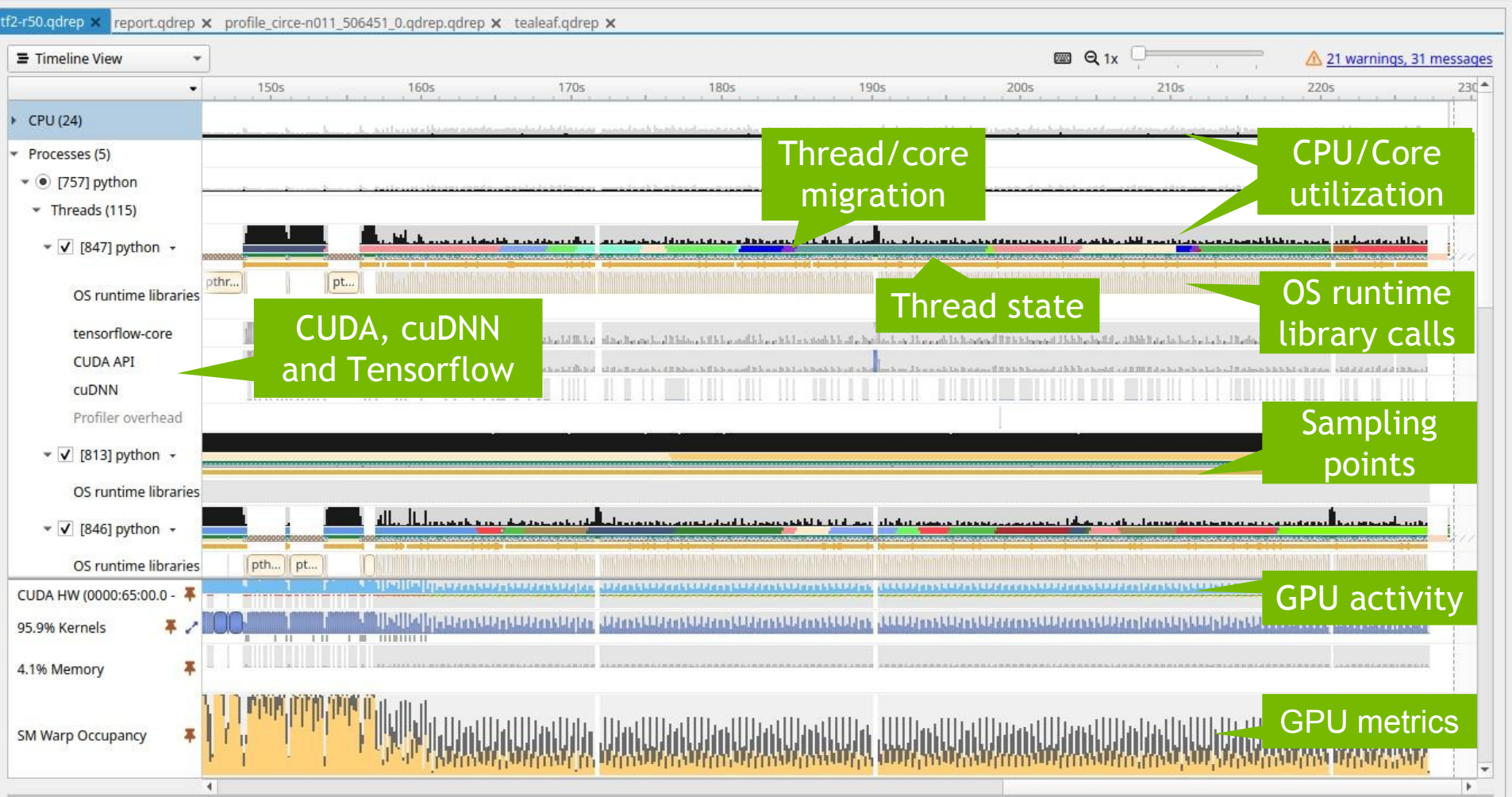

## Command Line Interface (CLI) Statistics and Export to SQLite, JSON, etc.

## **Command Line Interface**

The Nsight Systems CLI provides several different commands

- Basic profiling session nsys profile ./app
- Interactive sessions (scriptable) nsys start|launch|stop|cancel nsys session list nsys status|shutdown
- Statistics and export nsys stats | export (export to sqlite, hdf, text, json, info)

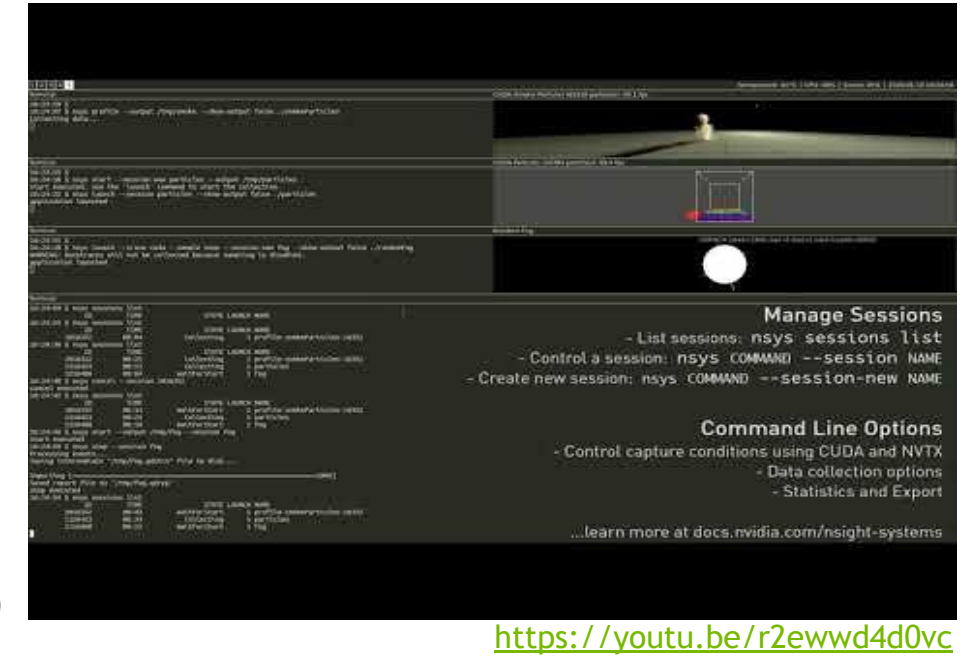

# **CLI Profiling - Some Useful Switches**

#### API tracing

```
-t, --trace=cuda,nvtx,osrt,opengl
```

(cublas, cusparse, cudnn, mpi, oshmem, ucx, openacc, openmp, vulkan, none)

#### Overwrite existing report

```
-f, --force-overwrite=[true|false]
```

#### Summary statistics (profile output on command line)

```
--stats=[true|false]
```

#### Report file name

```
-o, --output=report#
```

```
(patterns for hostname, PID and environment variables)
```

## **CLI Profiling - Some Useful Switches**

#### Callstack sampling

- -s, --sample=[**cpu**|none]
- --sampling-period=number of CPU Instructions Retired events
- -b, --backtrace=[**lbr**|fp|dwarf|none]
- --samples-per-backtrace={1..12}
  - (The number of CPU IP samples collected for every CPU IP sample backtrace collected.)

Set the paranoid level: "sudo sh -c 'echo 1 >/proc/sys/kernel/perf event paranoid'

#### CUDA memory usage

```
--cuda-memory-usage=[true |false]
```

```
(Use nsys profile --help for a list of available options.)
```

## CLI Profiling - MPI Programs

#### Single Node

nsys profile [nsys\_args] mpirun [mpirun\_args] your\_executable

⇒ This creates one report file.

#### **Multiple Nodes**

mpirun [mpirun args] nsys profile [nsys args] your\_executable

Set output report name with -o report\_name\_%q{OMPI\_COMM\_WORLD\_RANK} (for OpenMPI, PMI\_RANK for MPICH and SLURM\_PROCID for Slurm)

## CLI Profiling - Additional Output

WARNING: The command line includes a target application therefore the CPU context-switch scope has been set to process-tree. Collecting data...

... APP OUTPUT ...

Temporary data is written to **/tmp/nvidia/nsight\_systems** by default. Set **TMPDIR** to specify another location.

Processing events...

Saving temporary "/tmp/nsys-report-2b96-9038-d0bd-2600.qdstrm" file to disk...

## **CLI Stats Output**

- CUDA API, kernels and memory operations (by time and by size)
- OS runtime

CUDA

Time

| 00 1 0110110                      |                                   | NVTX P    | ush-Pop Range             | e Statisti         | cs:             |                                                                                                 |                |                        |                                      |       |
|-----------------------------------|-----------------------------------|-----------|---------------------------|--------------------|-----------------|-------------------------------------------------------------------------------------------------|----------------|------------------------|--------------------------------------|-------|
| NVTX                              |                                   | Time(     | %) Total Ti               | ne (ns) I          | nstances        | Average                                                                                         | Minimum        | Maximum                | Range                                |       |
|                                   |                                   | 80        | ,0 16.193.3<br>,0 3.680.9 | 376.534<br>937.672 | 21.268<br>8.072 | 761.396,0<br>456.013,0                                                                          | 6.823<br>1.726 | 2.438.848<br>1.932.681 | MPI:MPI_Waitall<br>MPI:MPI_Allreduce |       |
|                                   |                                   | 0         | ,0 88.5                   | 587.708            | 21 268          | 22.146.927,0                                                                                    | 21.714.183     | 22.579.671             | MPI:MPI_Init                         |       |
|                                   |                                   | 0         | ,0 24.2                   | 282.234            | 21.268          | 1.141,0                                                                                         | 872            | 16.931                 | MPI:MPI_Irecv                        |       |
|                                   |                                   | 0         | ,0 8.<br>.0 3.            | 793.048<br>314.158 | 4<br>28         | 2.198.262,0                                                                                     | 2.181.292      | 2.215.232              | MPI:MPI_Finalize<br>MPI:MPI Barrier  |       |
| Kernel Statis <mark>ti</mark> cs: |                                   | Ũ         | ,0                        | 266.630            | 32              | 8.332,0                                                                                         | 832            | 104.980                | MPI:MPI_Reduce                       |       |
| (%)                               | Total Time (ns)                   | Instances | Average                   | Minimum            | Maxim           | um                                                                                              |                |                        | Name                                 |       |
| 7,0                               | 7.344.350.347                     | 8.568     | 857.183,0                 | 851.54             | 6 876.          | 922 device_te                                                                                   | a_leaf_ppcg_   | solve_calc_s           | d_new(kernel_info_t                  | , d   |
| 6,0                               | 7.229.217.310                     | 8.568     | 843.746,0                 | 839.32             | 3 899.          | 482 device_te                                                                                   | a_leaf_ppcg_   | solve_update           | _r(kernel_info_t, c                  | loub  |
| 0,0                               | 2.050.961.573                     | 2.010     | 1.020.378,0               | 1.005.84           | 9 1.036.        | 569 device_te                                                                                   | a_leaf_cg_so   | lve_calc_ur(           | kernel_info_t, doub                  | le,   |
| 9,0                               | 1.879.919.365                     | 2.010     | 935.283,0                 | 913.75             | 4 1.214.        | 808 device_te                                                                                   | a_leaf_cg_so   | lve_calc_w(k           | ernel_info_t, doubl                  | .e*,  |
| 5,0                               | 1.008.596.179                     | 1.980     | 509.392,0                 | 501.46             | 9 521.          | 756 device_te                                                                                   | a_leaf_cg_so   | lve_calc_p(k           | ernel_info_t, doubl                  | .e, ( |
| 0,0                               | 61,606.046                        | 30        | 2.053.534,0               | 1.176.60           | 0 2.890.        | 541 device_te                                                                                   | a_leaf_calc_   | rrn(kernel_i           | nfo_t, double const                  | *.    |
| 0,0                               | 0,0 38.094.843 12.336 3.088,0 1.8 |           | 1.88                      | 7 13.              | 184 void redu   | ction <double< td=""><td>, (REDUCTION</td><td>_TYPE)0&gt;(int, doubl</td><td>e*)</td></double<> | , (REDUCTION   | _TYPE)0>(int, doubl    | e*)                                  |       |

# NVTX NVIDIA Tool Extension Library

### **NVTX** NVIDIA Tool Extension Library

NVTX provides means to correlate the profile data with the application code.

```
#include <nvtx3/nvToolsExt.h>
...
nvtxMark("Point in time");
...
nvtxRangePush("Name of your code region");
// your code goes here
nvtxRangePop();
...
nvtxRangeId_t rid = nvtxRangeStart("Name of another code region");
// stop might be on another thread
nvtxRangeEnd(rid)
```

(Add nvtx to the tracing options of nsys profile.)

### **NVTX** Domains and Resource Naming

```
nvtxDomainHandle_t yourDomain = nvtxDomainCreateA("My Domain");
nvtxEventAttributes_t evtAttr = {0};
evtAttr.version = NVTX_VERSION;
evtAttr.size = NVTX_EVENT_ATTRIB_STRUCT_SIZE;
evtAttr.messageType = NVTX_MESSAGE_TYPE_ASCII;
eventAttrib.message.ascii = "My Range";
nvtxDomainRangePushEx(yourDomain, &evtAttr);
// your code
nvtxDomainRangePop(yourDomain);
```

```
// #include <sys/syscall.h>
nvtxNameOsThreadA(syscall(SYS gettid), "My Thread");
```

### **NVTX** Registered Strings

```
nvtxDomainRangePop(yourDomain);
```

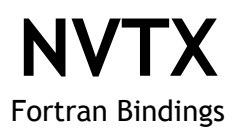

The NVIDIA HPC SDK Fortran compiler provides NVTX bindings.

- libnvhpcwrapnvtx.[a]so] has to be linked
- Documentation can be found here: <u>https://docs.nvidia.com/hpc-sdk/compilers/fortran-cuda-interfaces/index.html#cfnvtx-runtime</u>

```
use nvtx
...
call
nvtxStartRange("YourRange")
! some Fortran code
call nvtxEndRange
```

```
For other compilers, write your own Fortran NVTX bindings or use existing ones, e.g. https://raw.githubusercontent.com/maxcuda/NVTX_example/master/nvtx.f90
```

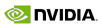

## **NVTX** Python Bindings

"Python developers can either use decorators <code>@nvtx.annotate()</code> or a context manager with <code>nvtx.annotate(..)</code> "

Get NVTX Python module:

python -m pip install nvtx

Also see this blog or the docs: https://nvtx.readthedocs.io/en/latest/index.html

PyTorch CUDA provides NVTX bindings

```
from torch.cuda import nvtx
nvtx.range_push("YourCode")
# your Python code
nvtx.range_pop()
```

# Demo: Teafleaf

## TeaLeaf Demo

|                                                              |                           |                           | NVIDIA Nsight Systems       | 2021.3.1                    |                        |                        |          |
|--------------------------------------------------------------|---------------------------|---------------------------|-----------------------------|-----------------------------|------------------------|------------------------|----------|
| <u>V</u> iew <u>T</u> ools <u>H</u> elp                      |                           |                           |                             |                             |                        |                        |          |
| r50.qdrep 🗙 report.qdrep 🗙 p                                 | profile_circe-n011_506451 | _0.qdrep.qdrep × laplace2 | d_baseline.qdrep 🗙 laplace2 | d_data.qdrep 🗙 tealeaf.qdre | p ×                    |                        |          |
| Timeline View 👻                                              |                           |                           |                             |                             | 📾 Q 1x 🗍               | A warnings, 2          | 25 messa |
| <ul> <li>mreaos (11)</li> </ul>                              | +904ms +906ms             | +908ms +91                | 0ms +912ms                  | +914ms +916ms               | +918ms +920ms          | +922ms +924m           | 5        |
| 👻 🗹 [52199] MPI Rank 1 👻                                     |                           |                           |                             |                             |                        |                        |          |
| MPI                                                          |                           |                           |                             | MPI_Waitall [               | 1111111111111111111    |                        |          |
| NVTX                                                         | update_halo [3,701 ms]    | update_halo [3,672 ms]    | update_halo [3,557 ms]      | update_halo [3,689 ms]      | update_halo [3,695 ms] | update_halo [3,688 ms] | upd      |
| CUDA API                                                     | cudaMemcpy                | cudaMemcpy                | cudaMemcpy                  | cudaMemcpy                  | cudaMemcpy             | cudaMemcpy             | cud.     |
| Profiler overhead<br>10 threads hidden — +                   |                           |                           |                             |                             |                        |                        |          |
| ▼ CUDA HW (0000:65:00.0 - NV                                 |                           |                           | 1                           |                             | T                      | 1                      |          |
| ▶ 99.7% Kernels                                              | devi)devic)               | devi devic                | devi devic                  | devi devic                  | devi]devic             | devi devic             | )        |
| ▶ 0.3% Memory                                                |                           |                           |                             |                             |                        |                        |          |
| NVTX                                                         | updat                     | pdate_halo [1,]           | update_halo [1,]            | update_hal                  | lo [3,707 ms]          | update_halo [1,        | updat.   |
| <ul> <li>[52198] ./tea_leaf</li> <li>Threads (11)</li> </ul> |                           |                           |                             |                             |                        |                        |          |
| ▼ 🔽 [52198] MPI Rank 0 →                                     |                           |                           |                             |                             |                        |                        |          |
| MPI                                                          | MPI_Waitall [             | MPI_Waitall [             | MPI_Waitall [               |                             | MPI_Waitall [          | MPI_Waitall            |          |
| NVTX                                                         | update_halo [3,704 ms]    | update_halo [3,673 ms]    | update_halo [3,682 ms]      | update_halo [3,565 ms]      | update_halo [3,691 ms] | update_halo [3,691 ms] | upda.    |
|                                                              | 4                         |                           |                             |                             |                        |                        | •        |

#### Sample from <a href="https://github.com/UK-MAC/TeaLeaf">https://github.com/UK-MAC/TeaLeaf</a>

## **Build TeaLeaf**

# Get the source code

git clone https://github.com/UK-MAC/TeaLeaf\_CUDA.git; cd TeaLeaf\_CUDA

#### # Annotate the code

```
use nvtx
...
call nvtxStartRange("Update Halo")
! some fortran code
call nvtxEndRange
```

# Setup environment (MPI, CUDA, compiler, etc.)

# # Build TeaLeaf # add AMPERE architecture and -std=c++14 flag for nvcc make -e COMPILER=PGI

## Profile TeaLeaf

```
# Run TeaLeaf without profiling
srun/mpirun [args] ./tea leaf
```

#### # Profile with NVTX

```
srun/mpirun [args] \
nsys profile -t cuda,mpi,ucx,osrt,nvtx \
-y 1 -d 8 --kill=none \
-o tea-nvtx.%q{SLURM_PROCID} --stats=true \
./tea_leaf
```

```
# Profile with CPU and GPU sampling
srun/mpirun [args] \
nsys profile -t cuda,mpi,ucx,osrt,nvtx \
-y 1 -d 8 --kill=none -o tea-sampling%q{SLURM_PROCID} \
--backtrace=dwarf --sampling-period=3000000 \
--gpu-metrics-set=ga100 --gpu-metrics-device=0,1 \
--gpu-metrics-frequency=15000 \
./tea_leaf
```

## Analyze the Profile

Investigate CLI stats output (--stats)

Open the report file in the Nsight Systems GUI: nsys-ui tea-nvtx.0.nsys-rep

| ≡ 🖃 🖸 🔌 t System:<br>ile View Tools Help       | s 2022.1.1                                                                                                    |
|------------------------------------------------|----------------------------------------------------------------------------------------------------|
| ea-full.0 [2 reports] ×                        |                                                                                                    |
| ■ Timeline View ・                              | 📾 Q 1x 🗋 📥 4 warnings, 17 messages                                                                                                    |
|                                                | 0s 0.5s 1s 1.5s 2s 2.5s 3s 3.5s 4s 4.5s 5s 5.5s 6s 6.5s 7s 7.5s 8s 8.5s 9s                                                                                                    |
| <ul> <li>jwb0057.juwels (0:0)</li> </ul>       |                                                                                                    |
| ▶ CPU (96)                                     |                                                                                                    |
| <ul> <li>Threads (5)</li> </ul>                |                                                                                                    |
| 👻 🔽 [25027] MPI Rank 0 🔹                       |                                                                                                    |
| OS runtime libraries                           |                                                                                                    |
| MPI                                            |                                                                                                    |
| ► UCX                                          |                                                                                                    |
|                                                |                                                                                                    |
| 4 threads hidden                               |                                                                                                    |
| L LICY                                         |                                                                                                    |
| , ocx                                          | - 1 of a full initial as which in the initial as a second second of the second second s                                                                                                    |
| CUDA HW (0000:03:00.0 - 1                      |                                                                                                    |
| <ul> <li>jwb0057.juwels (1:0)</li> </ul>       |                                                                                                    |
| <ul> <li>CPU (96): Report 1</li> </ul>         |                                                                                                    |
| <ul> <li>Threads (5)</li> </ul>                |                                                                                                    |
| ▼ ▼ [25026] MPI Rank 1                         |                                                                                                    |
| OS runtime libraries                           |                                                                                                    |
| MPI                                            |                                                                                                    |
| + UCX                                          |                                                                                                    |
|                                                | CONTRACTOR AND A DESCRIPTION OF A DESCRIPTION OF A DESCRIPT |
| 4 threads hidden – –                           |                                                                                                    |
| > UCX                                          |                                                                                                    |
| , dex                                          |                                                                                                    |
| CUDA HW (0000:44:00.0 - 1                      |                                                                                                    |
| <ul> <li>GPU (0000:03:00.0 - NVIDI)</li> </ul> |                                                                                                    |
| GPU Metrics [15 kHz]                           |                                                                                                    |
| SYS Clock Frequency                            |                                                                                                    |
| GR Active                                      |                                                                                                    |
| SM Active                                      |                                                                                                    |
| SM Instructions                                |                                                                                                    |
|                                                |                                                                                                    |

## Eile View Tools Help

| tea-full.0 [2 reports] 🗙                 |                                                        |                      |                                                |                                                                                                    |                                              |                                         |
|------------------------------------------|--------------------------------------------------------|----------------------|------------------------------------------------|----------------------------------------------------------------------------------------------------|----------------------------------------------|-----------------------------------------|
| ≡ Timeline View 👻                        |                                                        |                      |                                                |                                                                                                    | 🔤 Q 1x 🗌                                     | 🕂 🔥 4 warnings, 17 messages             |
| 2s •                                     | +135ms +140ms +145ms +150ms +155                       | ims 2s 160.70ms +165 | 5ms +170ms +175ms +                            | 180ms +185ms +190ms +1                                                                                                    | 95ms +200ms +205ms                           | +210ms +215ms                           |
| <ul> <li>jwb0057.juwels (0:0)</li> </ul> |                                                        |                      |                                                |                                                                                                    |                                              |                                         |
| <ul> <li>CPU (96)</li> </ul>             |                                                        |                      |                                                |                                                                                                    |                                              |                                         |
| <ul> <li>Threads (5)</li> </ul>          |                                                        |                      | a a a                                          |                                                                                                    | 1 N                                          |                                         |
| 👻 🔽 [25027] MPI Rank 0 👻                 |                                                        |                      |                                                |                                                                                                    |                                              |                                         |
| OS runtime libraries                     |                                                        |                      |                                                |                                                                                                    |                                              |                                         |
| MPI                                      | MPI_Waitall [23.327 ms]                                |                      | MPI_Waitall [17.795 ms]                        |                                                                                                    | MPI_Waitall [17.800 ms]                      | MPI                                     |
| → UCX                                    |                                                        |                      |                                                |                                                                                                    |                                              |                                         |
| NVTX 000                                 | update_halo [23.885 ms]                                |                      | update_halo [18.347 ms]                        |                                                                                                    | update_halo [18.772 ms]                      | UUUUUupdate                             |
| CUDA API                                 |                                                        | MUMMA                |                                                |                                                                                                    |                                              |                                         |
| 4 threads hidden +                       | urn tag cand phy 1100 transfer processing [32,330 ms]  | - ·                  | s cand phy LUCB transfer processing 117 797 ms |                                                                                                    | too cood phy LUCD transfer processing [17]   | from t                                  |
| ► UCX                                    | ucp_tag_recv_nbx   UCP transfer processing [23.327 ms] | ucp_tag              | recv_nbx   UCP transfer processing [17.797 ms  |                                                                                                    | tag_recv_nbx   UCP transfer processing [17.7 | 96 ms] ucp_t                            |
| + CUDA HW (0000:03:00.0 - N              |                                                        |                      |                                                | ARAINARAINARA DISTANG                                                                                                    |                                              |                                         |
| ✓ jwb0057.juwels (1:0)                   |                                                        |                      |                                                |                                                                                                    |                                              |                                         |
| + CPU (96): Report 1                     |                                                        | CDU utilizati        | 1                                              |                                                                                                    |                                              |                                         |
| <ul> <li>Threads (5)</li> </ul>          | _                                                      | Average: 1.          | .0%                                            |                                                                                                    |                                              |                                         |
| - ✓ [25026] MPI Rank 1 -                 |                                                        | 1111E. 2.1303        | 13                                             |                                                                                                    |                                              |                                         |
| OS runtime libraries                     |                                                        | THURIDIN             |                                                | Tomununfununun                                                                                                    |                                              | THURLING                                |
| MPI                                      |                                                        |                      |                                                |                                                                                                    |                                              |                                         |
| + UCX                                    |                                                        |                      |                                                |                                                                                                    |                                              |                                         |
| NVTX 000                                 | update_halo [23.928 ms]                                |                      | update_halo [18.340 ms]                        |                                                                                                    | update_halo [18.769 ms]                      | update                                  |
| CUDA API                                 | cudaMemcpy                                             |                      | cudaMemcpy                                     |                                                                                                    | cudaMemcpy                                   | cudaMe                                  |
| 4 threads hidden +                       |                                                        | Tummer               |                                                |                                                                                                    |                                              | THEFT                                   |
| + UCX                                    |                                                        |                      |                                                | - 1 × · · · · · · · · · · · · · · · · · ·                                                                                                    |                                              | · · · · · · · · · · · · · · ·           |
| ► CUDA HW (0000:44:00.0 - N              |                                                        | LARBINGTON.          |                                                |                                                                                                    |                                              |                                         |
| ▼ GPU (0000:03:00.0 - NVIDIA             |                                                        |                      |                                                |                                                                                                    |                                              |                                         |
| <ul> <li>GPU Metrics [15 kHz]</li> </ul> |                                                        | Addeniated.          |                                                | And the second second s |                                              | ALL ALL ALL ALL ALL ALL ALL ALL ALL ALL |
| GPC Clock Frequency                      |                                                        |                      |                                                |                                                                                                    |                                              |                                         |
| SYS Clock Frequency                      |                                                        |                      |                                                |                                                                                                    |                                              |                                         |
| GR Active                                |                                                        | <b>United at</b>     |                                                | and the state of the state of t |                                              | ALCO AND AND A                          |
| SM Active                                |                                                        | <b>Anternation</b>   |                                                | an an an an an an an an an an an an an a                                                                                                    |                                              | all and a state of the                  |
| SM Instructions                          |                                                        |                      |                                                |                                                                                                    |                                              | 100 100 100 100 100 100 100 100 100 100 |
|                                          | *                                                      | * ARX *** * * *      |                                                | Enterne and an excense                                                                                                    |                                              | <u></u>                                 |

### $\equiv \bigsqcup :: \bigotimes t \text{ Systems 2022.1.1}$ <u>File View Tools Help</u>

#### tea-full.0 [2 reports] 🗙

🖳 Diagnostics Summary 👻 Report: 1 💌

#### Messages

|   | -         |            |              |                                                                                                    |
|---|-----------|------------|--------------|----------------------------------------------------------------------------------------------------|
|   | Source    | Process ID | Time         | Description                                                                                                    |
| 0 | Injection | 25026      | -00:00.766   | OS runtime libraries injection initialized successfully.                                                                                                    |
| 0 | Injection | 25026      | -00:00.766   | NVTX injection initialized successfully.                                                                                                    |
| 0 | Injection | 25026      | -00:00.766   | Buffers holding CUDA trace data will be flushed on CudaProfilerStop() call.                                                                                                    |
| 0 | Injection | 25026      | -00:00.766   | CUDA injection initialized successfully.                                                                                                    |
| 0 | Injection | 25026      | -00:00.766   | Common injection library initialized successfully.                                                                                                    |
| Â | Daemon    |            | -00:00.428   | Unable to collect CPU kernel IP samples and backtraces. perf event paranoid level is 2.<br>Change the paranoid level to 1 to enable kernel sample collection.<br>Try<br>sudo sh -c 'echo 1 >/proc/sys/kernel/perf_event_paranoid'<br>to change the paranoid level to 1. |
| 0 | Daemon    |            | -00:00.412   | Dwarf backtraces collected.                                                                                                    |
| 0 | Daemon    |            | -00:00.412   | Hardware event 'instructions', with sampling period 3000000, used to trigger sample collection.                                                                                                    |
| 0 | Daemon    |            | 00:00.640    | 4 CPU IP samples collected for every CPU IP backtrace collected.                                                                                                    |
| 0 | Analysis  |            | 00:01.110    | Profiling has started.                                                                                                    |
| 0 | Analysis  |            | 00:01.412    | Number of GPU Metrics events collected: 199,298.                                                                                                    |
|   | Analysis  | 25026      | 00:01.874    | Not all NVTX events might have been collected.                                                                                                    |
| 0 | Analysis  | 25026      | 00:01.874    | Number of NVTX events collected: 40,871.                                                                                                    |
|   | Analysis  | 25026      | 00:01.874    | Not all CUDA events might have been collected.                                                                                                    |
| 0 | Analysis  | 25026      | 00:01.874    | Number of CUDA events collected: 55,019.                                                                                                    |
|   | Analysis  | 25026      | 00:01.874    | Not all OS runtime libraries events might have been collected.                                                                                                    |
| 0 | Analysis  | 25026      | 00:01.874    | Number of OS runtime libraries events collected: 204.                                                                                                    |
| 0 | Analysis  |            | 00:09.134    | Profiling has stopped.                                                                                                    |
| 0 | Injection | 25026      | 00:09.167    | Number of CUPTI events produced: 55,331, CUPTI buffers: 50.                                                                                                    |
| 0 | Daemon    |            | 00:09.793    | Number of IP samples collected: 7,894.                                                                                                    |
| 0 | Daemon    | 25026      | 08:27:01.988 | Process was launched by the profiler, see /tmp/nvidia/nsight_systems/guadd_session_1125009/streams/pid_25026_stdout.log and stderr.log for program output                                                                                                    |

#### ≡ 🖃 🖸 💘 t Systems 2022.1.1

File View Tools Help

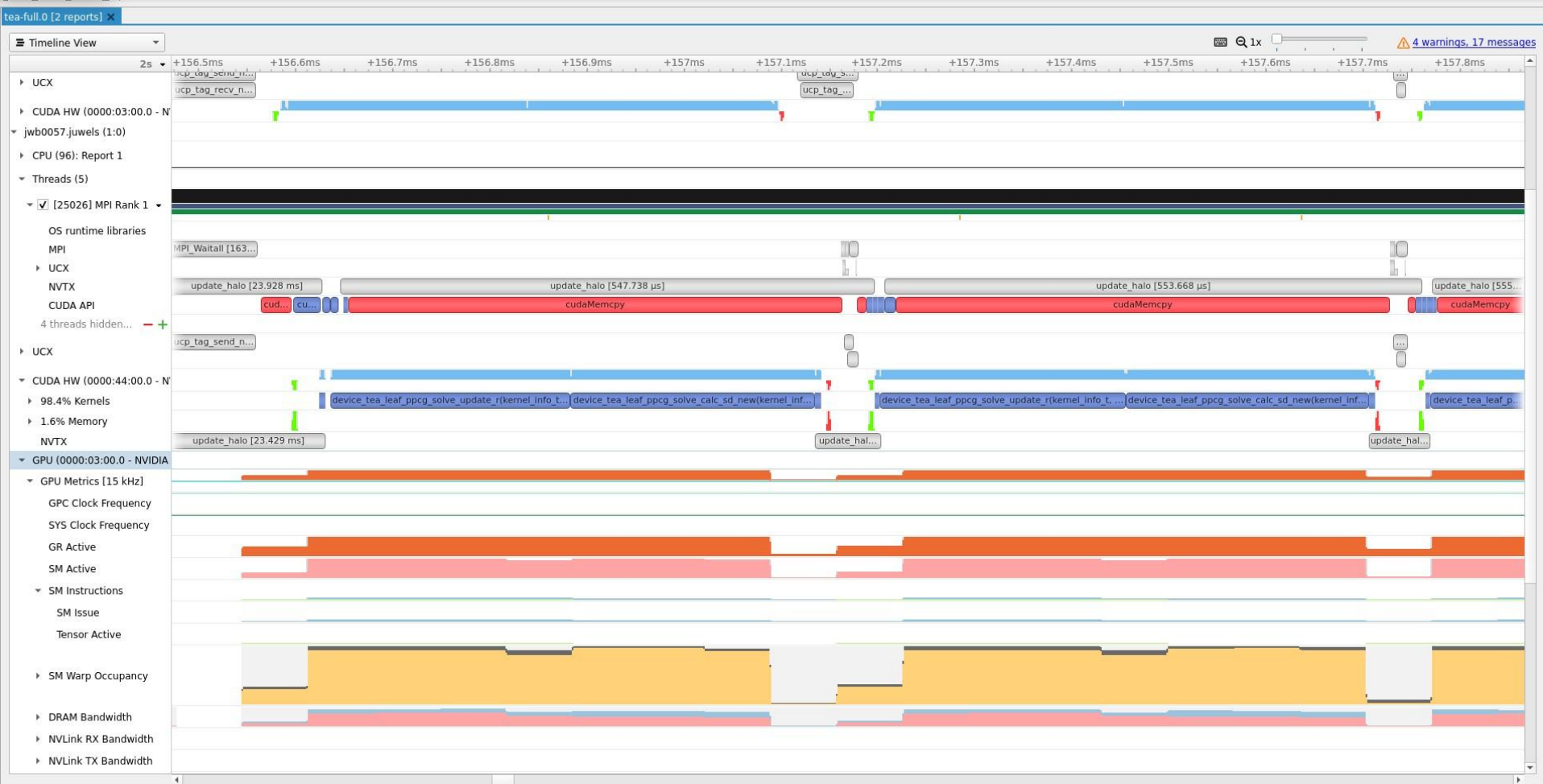

# Launch Application via GUI

| •                             |                                                                                                    | NVIDIA Nsight Systems 2021.3.1                                                                                                    |                                             | ~ ^ (                                                                                                    |
|-------------------------------|----------------------------------------------------------------------------------------------------|----------------------------------------------------------------------------------------------------|---------------------------------------------|----------------------------------------------------------------------------------------------------|
| <u>File View Tools H</u> elp  |                                                                                                    |                                                                                                    |                                             |                                                                                                    |
| Project Explorer SimpleCUBLAS | Localhost connection                                                                                                    | ✓ Target is ready More info                                                                                                    |                                             |                                                                                                    |
| mpirestsuite                  | SSH connections (3)                                                                                                    |                                                                                                    |                                             |                                                                                                    |
|                               | Solution       000,00         Solution       000,00         Solution       000,00 <td< td=""><td>0 events<br/>tions Retired' events counted before a CPU instruction p<br/>ected. The smaller the sample period, the higher the san<br/>icantly increase the size of result file(s).</td><td>ointer (IP) sample is<br/>npling rate. Lower</td><td>Start profiling manually       Start profiling after       10,0 \$ seconds       Start profiling after       100 \$ frames       Limit profiling to       10,0 \$ seconds</td></td<> | 0 events<br>tions Retired' events counted before a CPU instruction p<br>ected. The smaller the sample period, the higher the san<br>icantly increase the size of result file(s). | ointer (IP) sample is<br>npling rate. Lower | Start profiling manually       Start profiling after       10,0 \$ seconds       Start profiling after       100 \$ frames       Limit profiling to       10,0 \$ seconds |
|                               | Mode: Specify process launch options below<br>Command line with arguments:<br>mpirun -np 1 ./mpi_test_suite<br>Working directory:<br>/home/rdietrich/testing/mpi/mpi-test-suite                                                                                                    |                                                                                                    | Edit arguments                              | Limit profiling to 600 🗘 frames<br>Hotkey Start/Stop F12 •<br>(not available in console apps)                                                                             |
|                               | Environment variables     Trace fork before exec                                                                                                    | Eile <u>V</u> iew <u>T</u> ools <u>H</u> elp                                                                                                    |                                             | ٨                                                                                                    |
|                               | <ul> <li>Collect CPU context switch trace</li> <li>Collect OS runtime libraries trace</li> </ul>                                                                                                    | <u>N</u> ew Project<br>Open<br><u>A</u> dd Report (beta)                                                                                                    | Ctrl+N MpiTes<br>Ctrl+O<br>Ctrl+T Selec     | ect target for profiling                                                                                                    |
|                               | Collect CUDA trace     Collect OpenMP trace                                                                                                    | Import<br>Export                                                                                                    | Ctrl+I Last<br>Ctrl+E Selec                 | used target: <b>marvel</b> (localhost). <u>Select</u><br>ct a target to see available options.                                                                            |
|                               | Collect GPU context switch trace                                                                                                    | Close MpiTestSuite                                                                                                    | Ctrl+W<br>Ctrl+Q                            |                                                                                                    |

| Fosturo Soloction                                                                                                    |             | ► ✓ Collect CPU context switch trace                                                                                                    |  |  |  |  |
|----------------------------------------------------------------------------------------------------|-------------|----------------------------------------------------------------------------------------------------|--|--|--|--|
| l'eature selection                                                                                                    | ۲           | Collect OS runtime libraries trace                                                                                                    |  |  |  |  |
| <ul> <li>✓ Sample target process</li> </ul>                                                                                                    | •           | ✓ Collect CUDA trace                                                                                                    |  |  |  |  |
| Sampling Period:       1,000,000 events         The sampling period is the number of 'CPU Instructions Retired' events counted bef collected. If configured, call stacks may also be collected. The smaller the sample periods will increase overhead and significantly increase the size of result <ul> <li>Collect call stacks of executing threads</li> <li>Backtracing algorithm</li> <li>Current settings: use DWARF debug information</li> <li>Symbol locations</li> <li>No directories with symbol files.</li> </ul> When stripped libraries (e.g. *.so files) are used on the target, specify here director symbols resolved.         For best backtraces, specify the following compiler flags: <ul> <li>on x86_64: -g</li> </ul> Note that stripped binaries typically do not contain the debug information. Conside | •           | <ul> <li>Flush data periodically 10,00 \$ seconds</li> <li>Skip some API calls</li> <li>Collect GPU memory usage</li> <li>Collect UM CPU page faults</li> <li>Collect UM GPU page faults</li> <li>Collect cuDNN trace</li> <li>Collect cuBLAS trace</li> <li>Collect OpenACC trace</li> <li>Collect CUDA backtraces</li> </ul> |  |  |  |  |
|                                                                                                    |             |                                                                                                    |  |  |  |  |
| Target application Mode: Specify process launch options below Command line with arguments:     mpirun -n 2 /home/rdietrich/testing/mpi/hello_mpi/hello_mpi Working directory:                                                                                                    | ><br>><br>> | Collect GPU metrics Collect NVENC trace Collect NVTX trace Collect OpenGL trace                                                                                                    |  |  |  |  |
| /home/rdietrich/testing/mpi/hello_mpi                                                                                                    | •           | Collect Vulkan trace                                                                                                    |  |  |  |  |
|                                                                                                    | •           | Communication profiling options (MPI, SHMEM, UCX)                                                                                                    |  |  |  |  |

## **Nsight Systems - Summary**

#### Today

- Mainly used for single server profiling runs
- Focused on GPU workloads, API trace, thread samples
- Cluster profiling
  - Load multiple reports into one timeline
  - MPI (including communication parameters), OpenSHMEM, UCX tracing
  - NIC metrics sampling (congestions, read/write bandwidth)

#### Roadmap

- Improve multi-node support, e.g. correlation across nodes, switch statistics, etc.
- Determine latency, congestion, hot devices (NICs, switches, network storage)

# THANK YOU!

| Download | https://developer.nvidia.com/nsight-systems<br>NOTE: website version is newer than CUDA Toolkit version                                                                                                    |
|----------|----------------------------------------------------------------------------------------------------|
| Docs     | https://docs.nvidia.com/nsight-systems/index.html                                                                                                    |
| Forums   | https://devtalk.nvidia.com                                                                                                    |
| Email    | nsight-systems@nvidia.com                                                                                                    |
| Blogs    | <ul> <li><u>https://developer.nvidia.com/blog/nvidia-nsight-systems-containers-cloud</u></li> <li><u>https://developer.nvidia.com/blog/nsight-systems-exposes-gpu-optimization</u></li> <li><u>https://developer.nvidia.com/blog/understanding-the-visualization-of-overhead-and-latency-in-nsight-systems</u></li> <li><u>https://developer.nvidia.com/blog/nvidia-tools-extension-api-nvtx-annotation-tool-for-profiling-code-in-python-and-c-c/</u></li> </ul> |

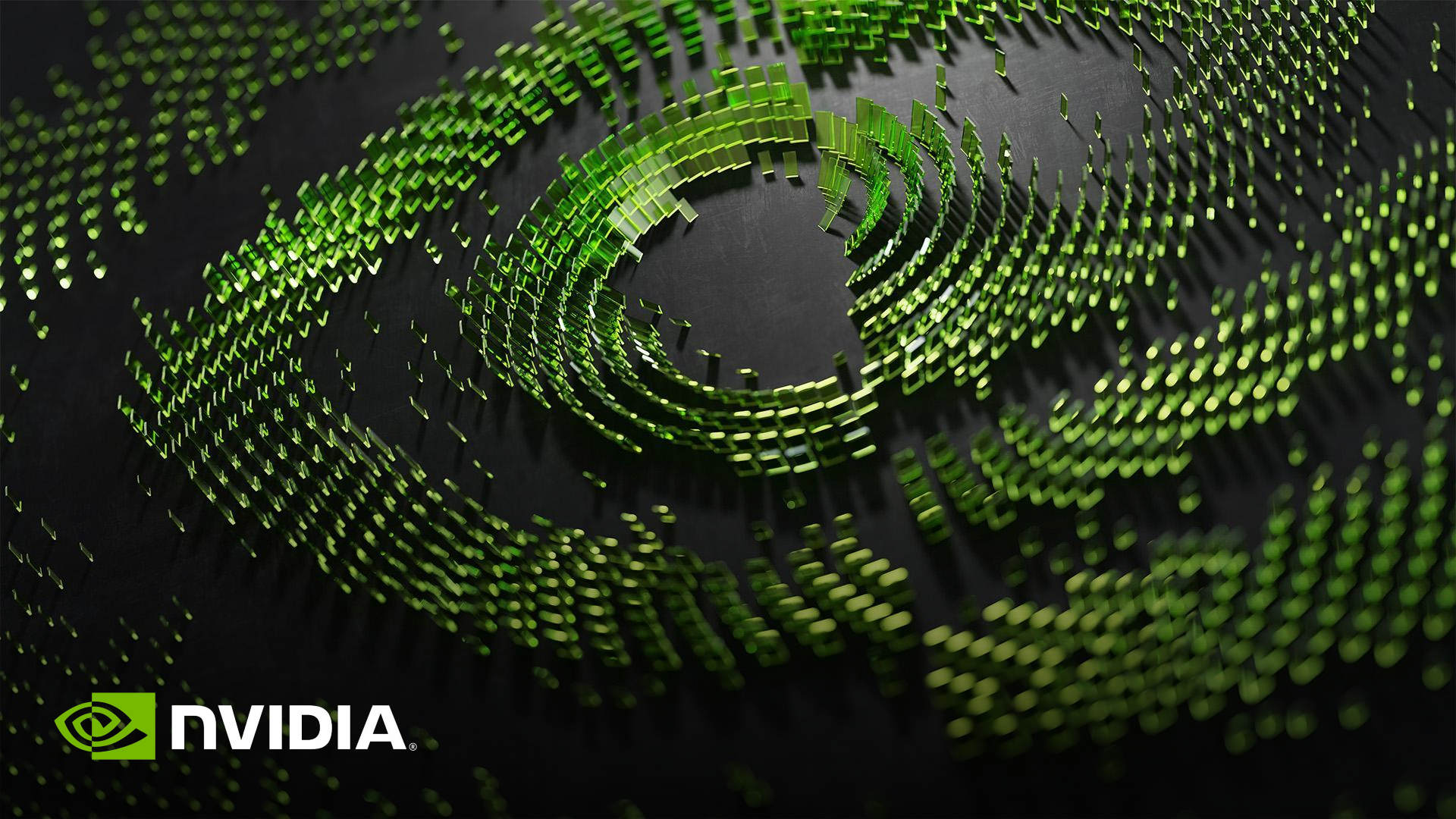